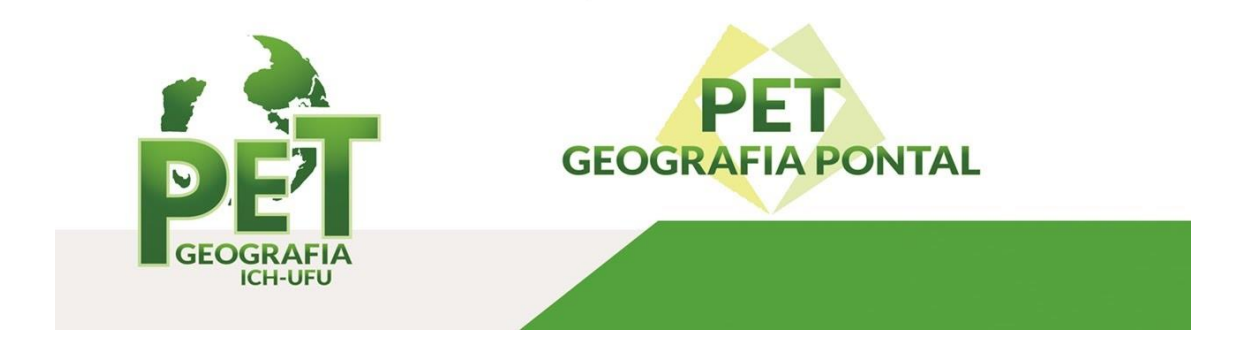

## Como adicionar uma assinatura em documentos do Microsoft Word

O Microsoft Word possui uma função que pode ajudar usuários que precisam inserir sua assinatura em documentos. Basta fazer a assinatura em um papel e, em seguida, escaneá-la para o pc, usando um aparelho scanner. Após a digitalização do conteúdo, o Word irá permitir que o usuário use a ferramenta de importação de imagens para que a assinatura seja adicionada no documento. A dica é ideal para quem precisa autenticar memorandos de trabalho e finalizar artigos acadêmicos.

**Passo 1.** Para começar, escreva sua assinatura em um pedaço de papel branco e use um escâner físico ou um aplicativo de celular para digitalizá-la. O aplicativo do Dropbox, CamScanner realiza essa função, mas você pode escolher outro. É preciso digitalizar a assinatura, enviá-la para seu e-mail e baixá-la para o computador;

**Passo 2.** Clique com o botão direito do mouse em cima do documento escaneado. Repouse o ponteiro do mouse na opção "Abrir com" e clique em "Paint";

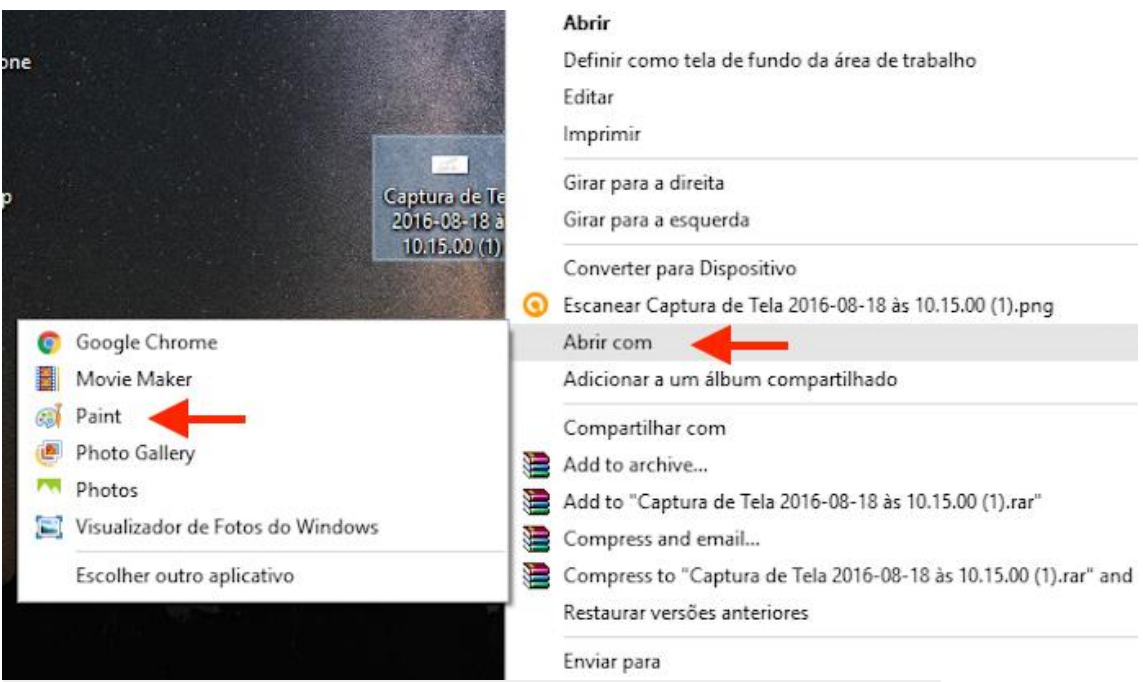

Abrindo a assinatura escaneada com o Paint do Windows (Foto: Reprodução/Marvin Costa)

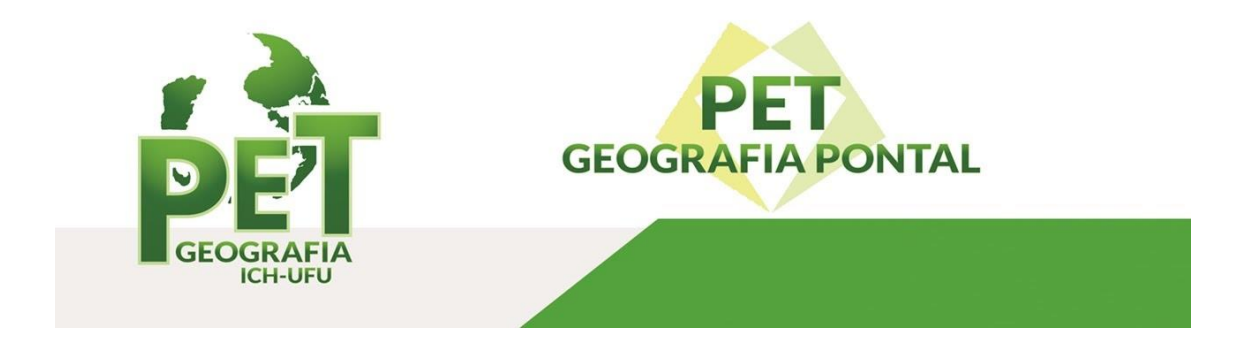

**Passo 3.** Corte a assinatura escaneada em formato retangular e clique no ícone de disquete para salvar as alterações.

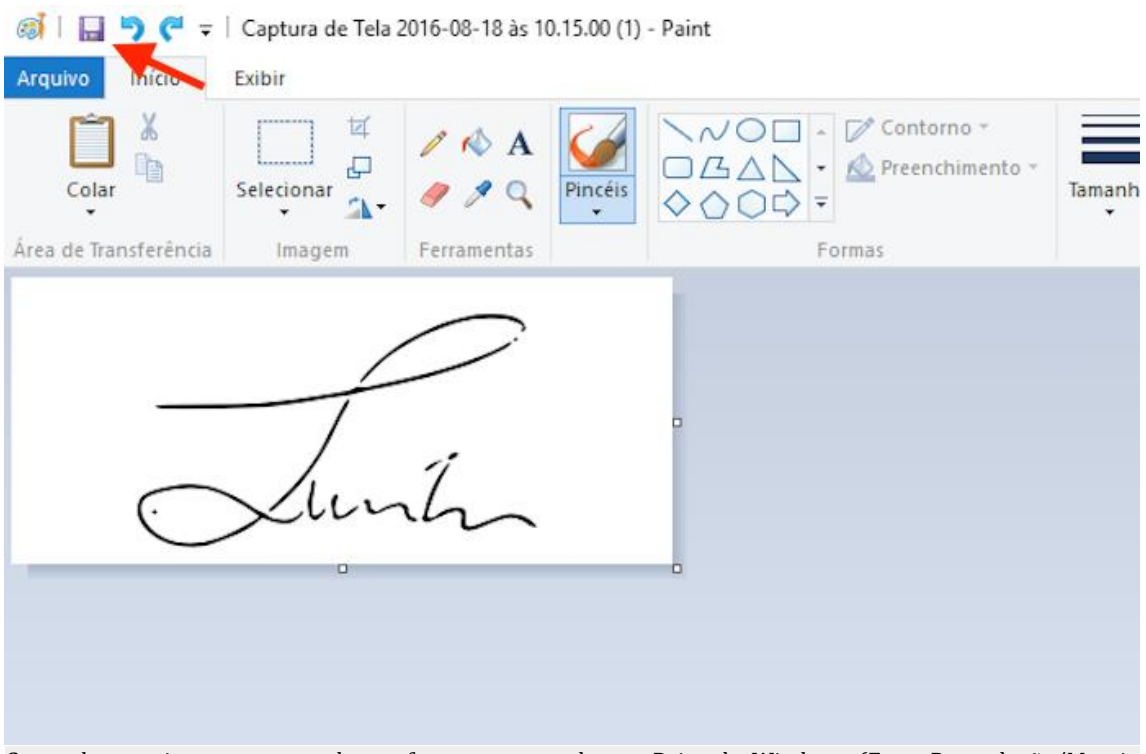

Cortando a assinatura escaneada em formato retangular no Paint do Windows (Foto: Reprodução/Marvin Costa)

## Inserindo a assinatura no documento:

Passo 1. Abra o Microsoft Word e clique na aba "Inserir";

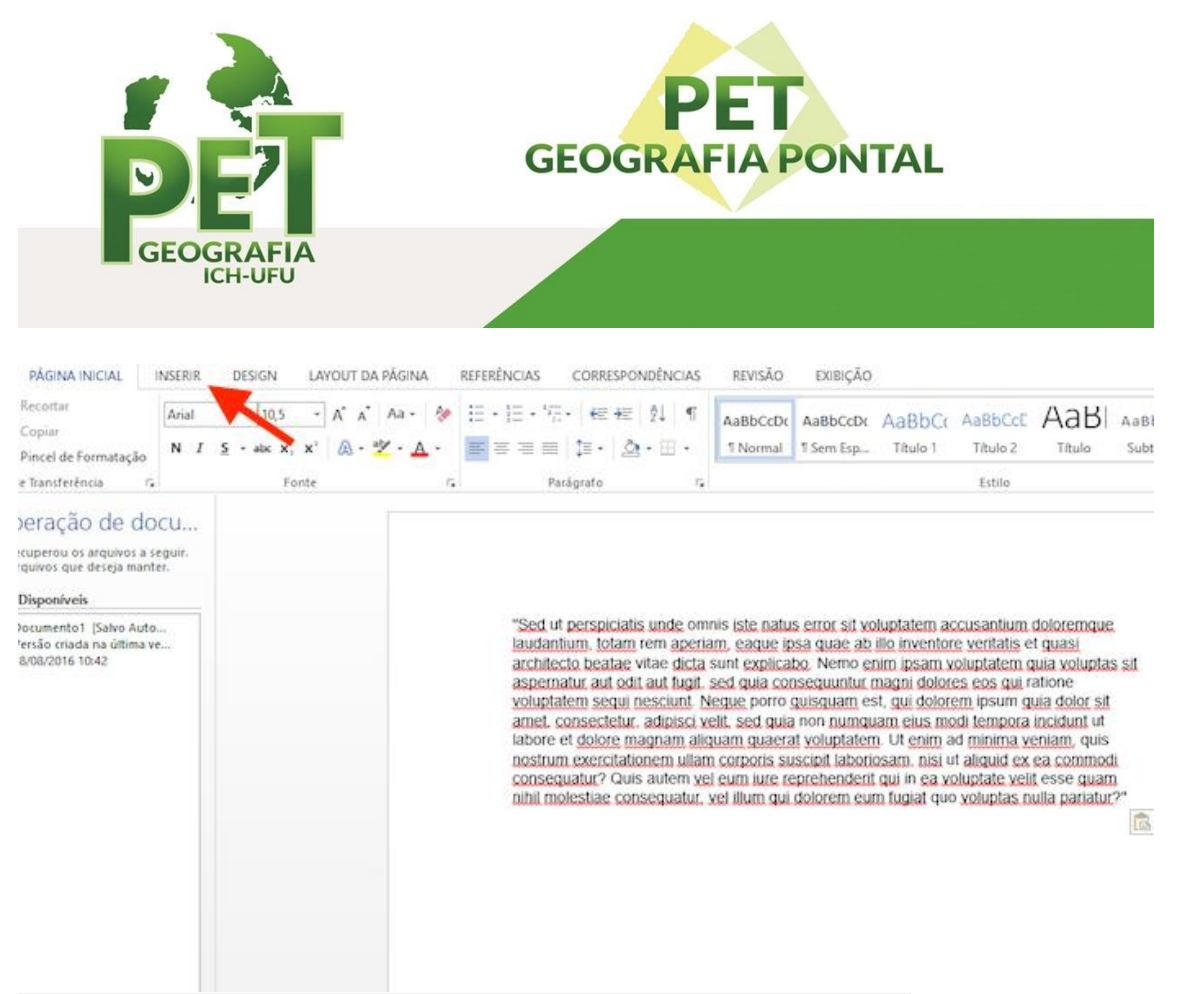

Acessando a ferramenta "Inserir" do Microsoft Word (Foto: Reprodução/Marvin Costa)

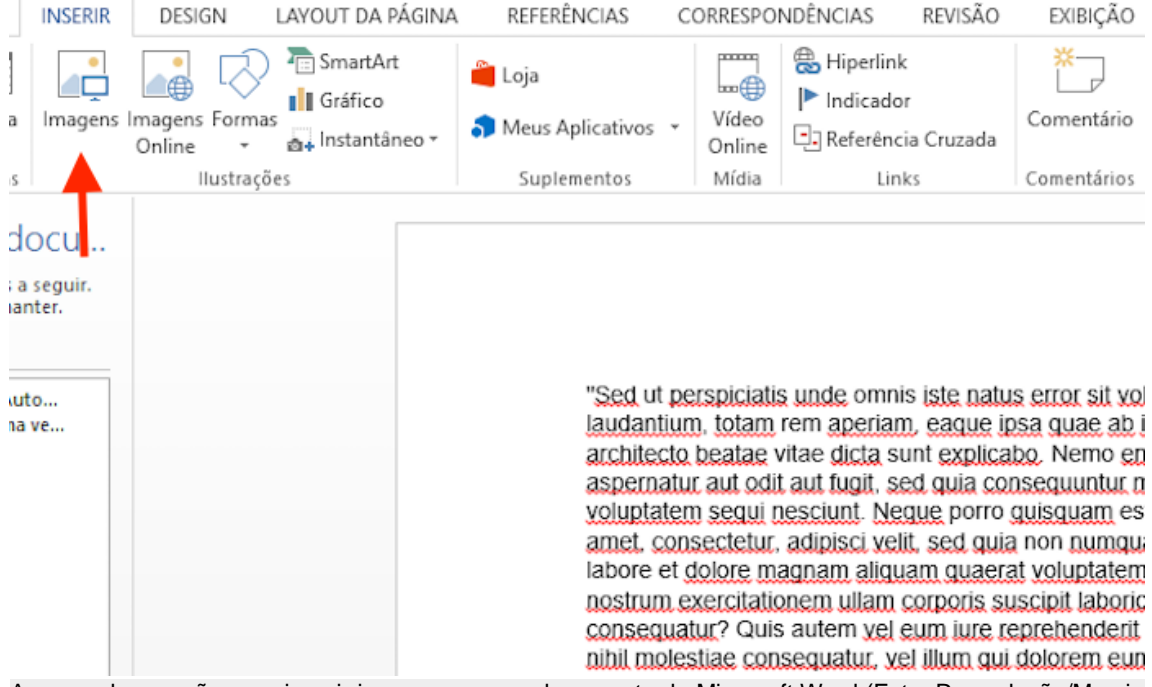

## Passo 2. Clique na opção "Imagens";

Acessando a opção para inserir imagens em um documento do Microsoft Word (Foto: Reprodução/Marvin Costa)

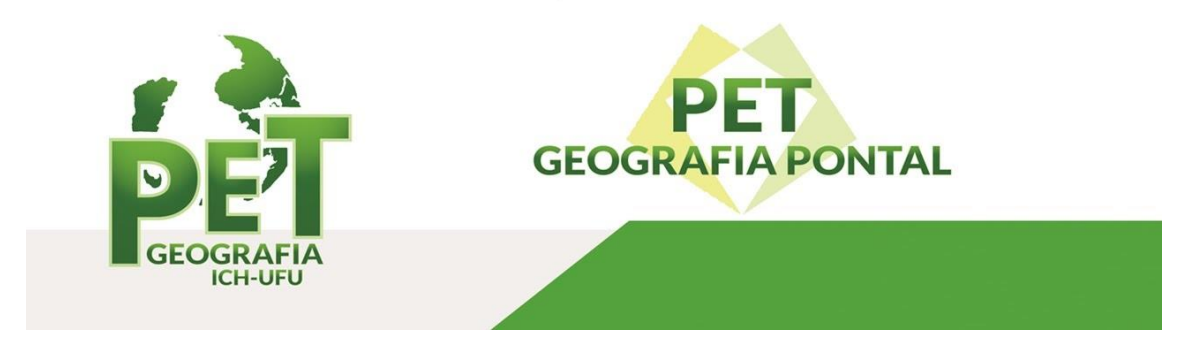

**Passo 3.** Na janela do explorador, selecione a assinatura digitalizada e clique em "Inserir". Nesse momento, a assinatura será inserida no documento e você pode definir a posição usando as opções "Alinhar à Esquerda", "Centralizar", "Alinhas à Direita" e "Justificar".

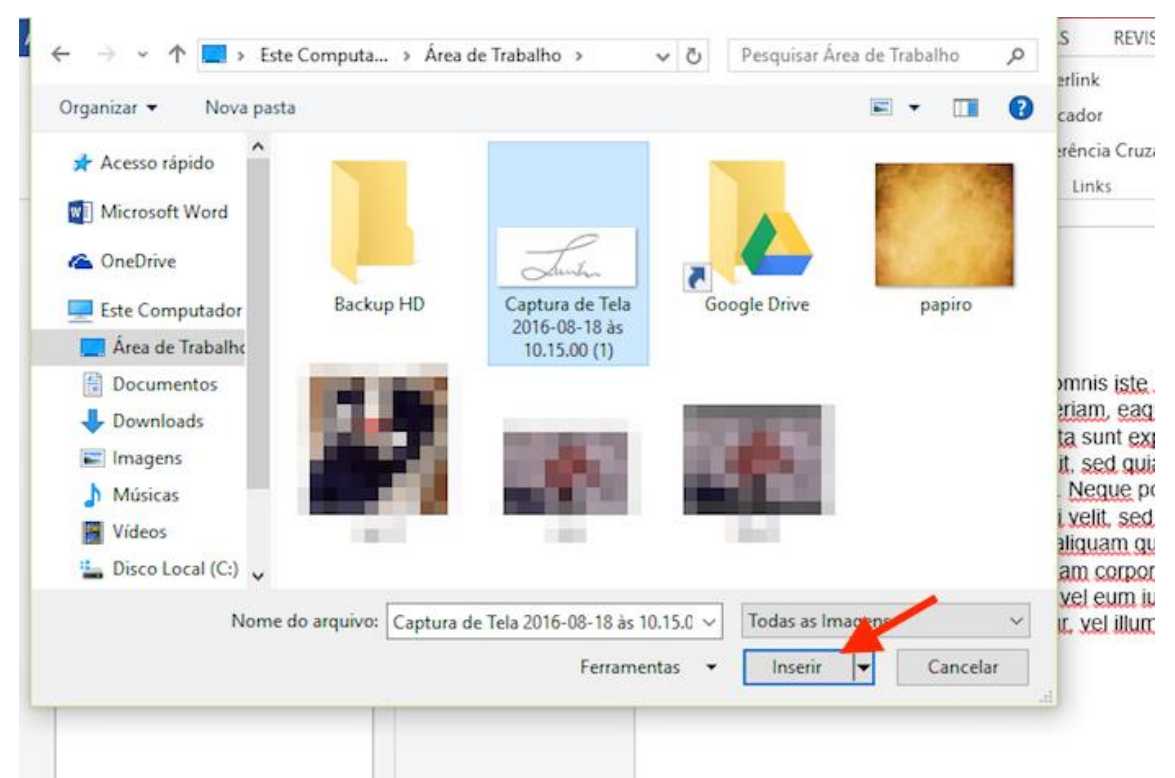

Importando uma assinatura do computado para um documento do Microsoft Word (Foto: Reprodução/Marvin Costa)

Se ainda persiste dúvidas ou dificuldades, não hesite em nos contatar para auxiliá-lo(la).

## @petgeografia

petgeo.facip@gmail.com

FONTE: techtudo (https://www.techtudo.com.br)